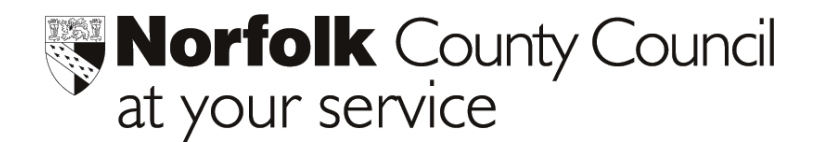

### JANUARY STATISTICAL RETURNS – SOFTWARE UPGRADE

To enable schools to produce the Norfolk LEA January Statistical Returns it will be necessary to upgrade your software. A floppy disk containing an update file is enclosed.

To install this upgrade please carry out the following :-

- Insert the enclosed floppy disk into your drive
- Log onto Phoenix
- Select NCC Specials
- Select Returns to NCC
- Select Update Resource File
- Click OK to the message "NCC Resources Updated"

Your software has been updated and you will now be able to produce the required export files.

#### Please contact Education ICT Solutions should you require assistance.

Telephone: e-mail: web address:

0845 303 3003 <u>ictsolutions@norfolk.gov.uk</u> <u>http://ictsolutions.norfolk.gov.uk/</u>

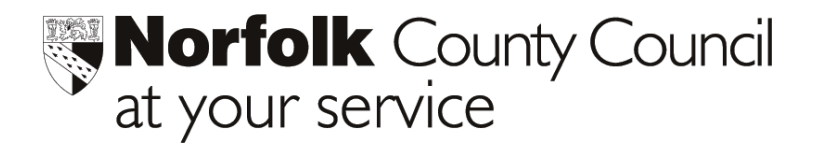

### Phoenix Gold Software

### YearGroup Totals Report – How to create your Export File

- **1** Open Your Phoenix database
- 2 Select **NCC Specials** from your main menu
- 3 Select **Returns to NCC** from the sub menu
- 4 Select **Yeargroup Totals** from the submenu a screen similar to that below will appear:

| eargroup Totals : January Return 2004                                                                          |      |      |      |    |    |    |    |    |    |    |    |    |     |     |     |     |    |     |        |
|----------------------------------------------------------------------------------------------------|------|------|------|----|----|----|----|----|----|----|----|----|-----|-----|-----|-----|----|-----|--------|
|                                                                                                    |      |      |      |    |    |    |    |    |    |    |    |    |     |     |     |     |    |     |        |
| January 2004                                                                                                   |      |      |      |    |    |    |    |    |    |    |    |    |     |     |     |     |    |     |        |
| The number of pupils expected to be on your school register, on 15 01 2004, classified by age as at 31 08 2003 |      |      |      |    |    |    |    |    |    |    |    |    |     |     |     |     |    |     |        |
|                                                                                                    |      |      |      |    |    |    |    |    |    |    |    |    |     |     |     |     |    |     |        |
| ſ                                                                                                    | YO   | YR   | YR   | Y1 | ٧2 | Υ3 | ٧4 | Υ5 | ٧6 | Υ7 | Υ8 | ٧9 | Y10 | Y11 | Y12 | Y13 |    |     |        |
|                                                                                                    | 3 PT | 4 PT | 4 FT | 5  | 6  | 7  | 8  | 9  | 10 | 11 | 12 | 13 | 14  | 15  | 16  | 17  | 18 | 19+ | Totals |
| Pupils                                                                                                    | 0    | 0    | 0    | 0  | 0  | 80 | 80 | 78 | 63 | 0  | 0  | 0  | 0   | 0   | 0   | 0   | 0  | 0   | 301    |
| Nursery                                                                                                    | 0    | 0    | 0    |    |    |    |    |    |    |    |    |    |     |     |     |     |    |     | 0      |
|                                                                                                    |      |      |      |    |    |    |    |    |    |    |    |    |     |     |     |     |    |     |        |
| Totals                                                                                                    | 0    | 0    | 0    |    |    |    |    |    |    |    |    |    |     |     |     |     |    |     | 301    |
|                                                                                                    |      |      |      |    |    |    |    |    |    |    |    |    |     |     |     |     |    |     |        |
|                                                                                                    |      |      |      |    |    |    |    |    |    |    |    |    |     |     |     |     |    |     |        |
|                                                                                                    |      |      |      |    |    |    |    |    |    |    |    |    |     |     |     |     |    |     |        |
|                                                                                                    |      |      |      |    |    |    |    |    |    |    |    |    |     |     |     |     |    |     |        |
|                                                                                                    |      |      |      |    |    |    |    |    |    |    |    |    |     |     |     |     |    |     |        |
| Recalculate Data Q Past Returns                                                                                |      |      |      |    |    |    |    |    |    |    |    |    |     |     |     |     |    |     |        |
| Check Data 🛛 😝 Print 🔛 Export 🛛 Return to Main Menu                                                            |      |      |      |    |    |    |    |    |    |    |    |    |     |     |     |     |    |     |        |

5 Click on **Recalculate Data** to enter the values against each yeargroup.

(The **Check Data** and **Edit Data** buttons can be used to check and edit the values displayed against your current datafile. The **O** Errors flag appears when a Recalculate Data resulted in some errors. Click on the icon to view and print the errors encountered. Usual errors are dates of birth outside the age range of the boxes).

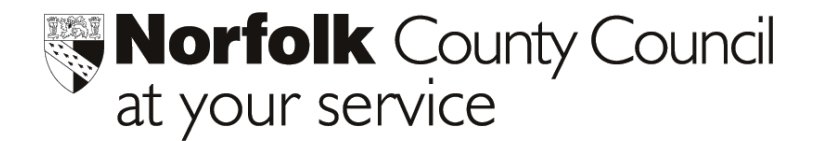

- 6 When you are sure that the correct figures are displayed, select the **Export** button. A message will be displayed confirming that an export file has been created in your **Data Exchange folder.**
- 7 Select Return to Main Menu
- 8 The file will be saved direct to your **DataExch** folder within your main Phoenix folder.

Please contact Education ICT Solutions should you require assistance.

Telephone:0845 303 3003e-mail:ictsolutions@norfolk.gov.ukweb address:http://ictsolutions.norfolk.gov.uk/

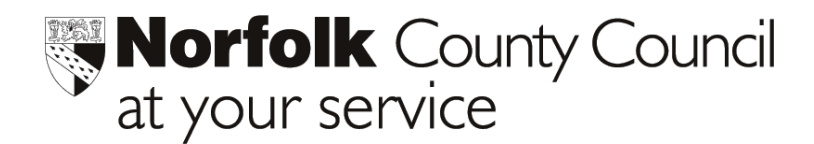

# Pupil/Staff Export Files

The LEA requires schools to provide an electronic return containing details of pupils and staff:

| Pupils        | Names, addresses, admission dates, leaving dates, destinations on leaving, etc |
|---------------|--------------------------------------------------------------------------------|
| Staff         | Names, addresses, positions etc                                                |
| Staff Absence | Details of staff absences for the scope of this export.                        |
| Staff Recruit | Details of staff who have left or joined the school in the last year.          |
| Pupils tab    | Data required to generate e-mail addresses.                                    |
| Staff tab     | Data required to generate e-mail addresses.                                    |

#### Action Required

To produce these files go to the NCC Specials Module , select Returns to NCC and then Pupil/Staff Export:

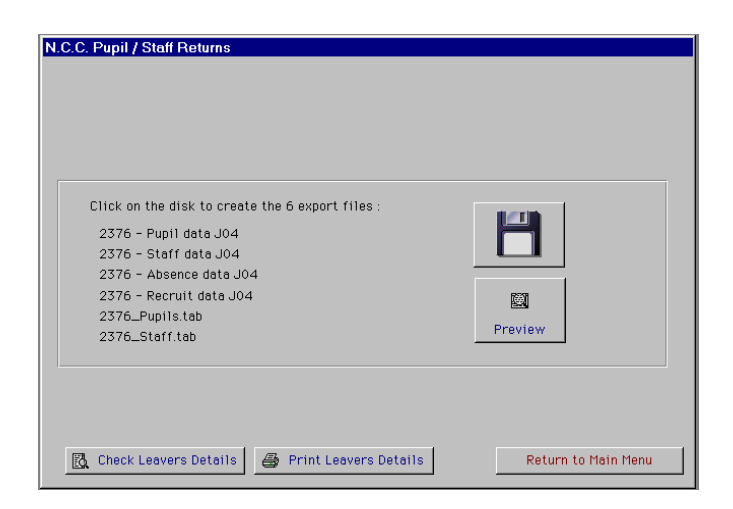

Preview

This will print a report of all the pupils and all the staff included in the return.

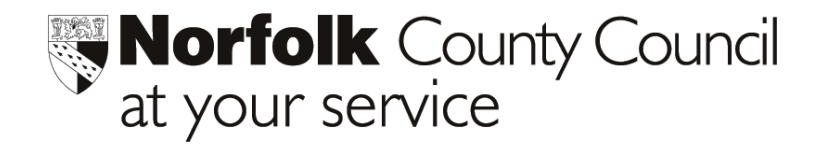

 Check Leavers Details
 Click this button to find all the leavers within the scope of the return and check their destination on leaving. You will be given the option of quick editing their destination.

 Print Leavers Details
 Prints the destination for all the leavers within the scope of the return.

 Click on the floppy disk icon to generate the files for the return.

 Click on the floppy disk icon to generate the files for the return.

Send the six export files to the LEA using the **AVCO Secure Data Transfer Link**.

#### Please contact Education ICT Solutions should you require assistance.

Telephone:0845 303 3003e-mail:ictsolutions@norfolk.gov.ukweb address:http://ictsolutions.norfolk.gov

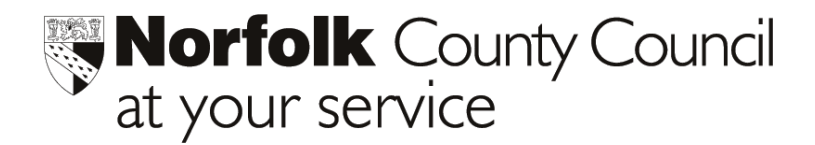

## The Early Years Attendance Export.

- 6 Open Your Phoenix database
- 7 Select NCC Specials from your main menu
- 8 Select **Returns to NCC** from the sub menu
- **9** Select **Early Years Attendance** from the submenu a screen similar to that below will appear:

| Early | y Years Attendance<br>The file you create by using this option is called<br>2376 - EY data JO4.<br>Insert a floppy disk clearly marked with your school name into<br>drive A: and then click on the Disk icon to generate the return. | Preview             |
|-------|----------------------------------------------------------------------------------------------------|---------------------|
| [     | Quick Edit Attendance Details                                                                                                    | Return to Main Menu |

| R       |  |
|---------|--|
| Preview |  |

Click on this button to produce a report of all the pupils included in this return and the number of sessions attended.

Quick Edit Attendance Details This button will list all the pupils within the scope of this report and allow you to quick edit the number of sessions attended.

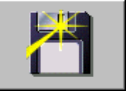

Click on the floppy disk icon to generate the file for the return.

#### The file will be saved direct to your DataExch folder within your main Phoenix folder.

Please contact Education ICT Solutions on 0845 303 3003, should you require assistance.

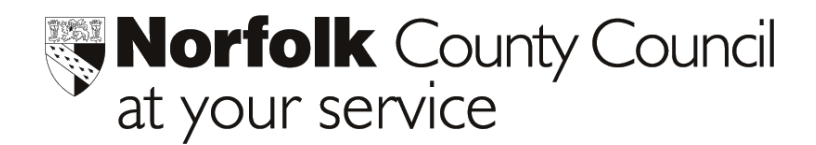

### Transfer of Export Files to the Management Information Centre

#### 1 IDENTIFYING THE FILES TO SEND

The data files that you have produced for all the LEA returns should be located within your Data Exchange Folder within your Phoenix folder. There will be other files located within this folder so to make sure that you select the correct files ensure that you change the view option for the window to "Details" then click on the "Modified" heading to sort the files into date order. You will then see a list of files similar to the following:

#### The files that you must send to the MIC are .

| 🔁 C:\Phoenix\DataExch         |                   |                                | \                |          |
|-------------------------------|-------------------|--------------------------------|------------------|----------|
| File Edi View Favoites Tools  | Help              |                                | $\backslash$     |          |
| 🗘 Back 🔹 🔿 🖈 🔂 🔞 Search 🖓     | 🗄 Folders 🛛 🚳 🛛 🖓 | $\mathbb{R} \times \mathbb{R}$ | · \              |          |
| Address 🗋 C:\Phoenix\DataExch |                   |                                |                  | ∂G0      |
| Name                          | Size              | Туре                           | Modified 🗸       |          |
| 🔊 2329 - EY data J04          | 1 KB              | File                           | 01/12/2003 10:35 |          |
| 🔊 2329_Staff.tab              | 3 KB              | TAB File                       | 01/12/2003 10:35 |          |
| 🔊 2329_Pupils.tab             | 22 KB             | TAB File                       | 01/12/2003 10:35 |          |
| 🔊 🖻 2329 - Staff data J04     | 3 KB              | File                           | 01/12/2003 10:35 |          |
| 🖻 2329 - Recruit data J04     | 0 KB              | File                           | 01/12/2003 10:35 |          |
| 🔊 2329 - Pupil data J04       | 50 KB             | File                           | 01/12/2003 10:35 |          |
| 🖻 2329 - Absence data J04     | 0 KB              | File                           | 01/12/2003 10:35 |          |
| 2329.yeargroups.J04           | 1 KB              | J04 File                       | 01/12/2003 10:35 |          |
| ASS3_1.doc                    | 273 KB            | Microsoft Word Doc             | 20/11/2003 15:19 |          |
| report 1.doc                  | 19 KB             | Microsoft Word Doc             | 20/11/2003 15:09 |          |
| Report.dot                    | 19 KB             | Microsoft Word Tem             | 20/11/2003 10:23 |          |
| mireport.doc                  | 19 KB             | Microsoft Word Doc             | 20/11/2003 10:23 | <b>–</b> |
| 33 object(s)                  |                   | 3.75 MB                        | 🛃 My Computer    | 11.      |

Absence data J04 Recruit Data J04 Staff data J04 Pupil data J04 Yeargroups J04 EY data J04 (if appropriate) \_Pupils.tab \_Staff.tab (These files will be preceded by your school id no)

#### 2 SENDING FILES TO THE MANAGEMENT INFORMATION CENTRE

The files need to be sent to the MIC by using the Secure Data Transfer Link :

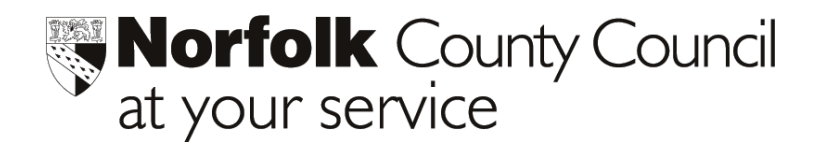

- 1 **Highlight** and **drag** the **files** into the **outbox** on the desktop PC that has the Anycomms Client software loaded (either the PC you are using or the one to which you are connected).
- 2 **Open** your **Anycomms Client Software** by clicking on the desktop icon.
- 3 Select "Start Call" data will be transferred to the MIC.
- 4 You will get a window with a message stating "**call completed**" **close** the **window**. Well done you have sent your files to the MIC.

#### or

If you are unable to use the Secure Data Transfer Link:

- 1 **Highlight** and **drag** these files onto a **floppy disk(s**)
- 2 Label the floppy disk with your school name and file details and send to:
  - The Management Information Centre F.A.O. Jane Blackwell MIC Room B28 Education Department County Hall Norwich, NR1 2DL

# NB All data files need to be returned to The Management Information Centre no later than 23<sup>rd</sup> January 2004

#### Please contact Education ICT Solutions should you require assistance.

| Telephone:   | 0845 303 3003                       |  |  |  |  |  |
|--------------|-------------------------------------|--|--|--|--|--|
| e-mail:      | <u>ictsolutions@norfolk.gov.uk</u>  |  |  |  |  |  |
| web address: | http://ictsolutions.norfolk.gov.uk/ |  |  |  |  |  |